# 评标系统一评委端常见问题

一. 注意事项

 1.评标电脑需要安装新点驱动(湖北政采版本),如若未安装会导致 文件打不开,不能签章问题出现。

2.评标签章电脑需 win10 及以上电脑操作系统

3.因第三方插件问题,建议使用 Edge 浏览器打开评标系统,评标报告需 IE 浏览器编辑,签章助手需谷歌内核的浏览器才能唤起,故推荐使用 edge 浏览器

Edge 浏览器切换模式方法:

①点击如图标识

| ← X ① https://ceshi.etrac | ing.cn:8882/tppingbiaocs/pingbiao_common/pages/pingbiao_workflow/PBFlow_BZB |                | Q (2)                              | ß | £≞@                      |                |    | e |
|---------------------------|-----------------------------------------------------------------------------|----------------|------------------------------------|---|--------------------------|----------------|----|---|
| Epaint 新点 网上开议            | 平标系统V7.2                                                                    |                | 1                                  |   | <mark>⊚</mark> ग्रिक्केù | <del>ن</del> و | 注销 |   |
|                           | 長週記項目0422-1(XY0910)YC091011111<br>[夏平台政府采购最低价法                              | 当前用户:<br>用户身份: | 111 ( <mark>组长</mark> )<br>经济技术标评委 |   |                          |                |    |   |
|                           |                                                                             |                |                                    |   |                          | 未开<br>进行<br>日结 | 始  |   |
|                           | 评标准备                                                                        |                |                                    |   |                          |                |    |   |
|                           | 符合住汗音                                                                       |                |                                    |   |                          |                |    |   |
| Γ                         | +                                                                           |                |                                    |   |                          |                |    |   |
|                           | 评标适果                                                                        |                |                                    |   |                          |                |    |   |
|                           |                                                                             |                |                                    |   | 數舌 Wind                  | lows           |    |   |

②edge 浏览器不同模式切换方法

| ← C 🧔   👌 https://ceshi.etrading.cn:8882/tppingbiaocs/customframe4pb/loginPBNew |                              | ର୍ 🥫                 | <u>ئ</u> | ₹≣ <b>(0</b> |           |        | •                                                                                    |
|---------------------------------------------------------------------------------|------------------------------|----------------------|----------|--------------|-----------|--------|--------------------------------------------------------------------------------------|
|                                                                                 | 1 <b>役 极速模式</b><br>使用速度更     | 快的Microsoft Edge     |          |              |           |        |                                                                                      |
|                                                                                 | ● 兼容模式<br>适用于需要              | internet Explorer的网站 | × 2      |              |           |        | -                                                                                    |
| ①为edge浏览器极速模式谷歌内核,                                                              | 签章 <mark>时选择极速</mark> 。<br>二 | 模式                   | dae浏些    | 哭苇突描         | i=fi Erti | 故(     | る<br>う<br>()<br>()<br>()<br>()<br>()<br>()<br>()<br>()<br>()<br>()<br>()<br>()<br>() |
|                                                                                 | 请选择身份登录<br>• 评委              | 用户名登录<br>一           | 时点击非     | 容模式的         | 町         | 1247 - |                                                                                      |
|                                                                                 | 工作人员                         | ▲ 項軸入用户名<br>请输入密码    |          |              |           |        | 0.0                                                                                  |
|                                                                                 | Ливея                        | Ŧ                    | 禄        |              |           |        |                                                                                      |
|                                                                                 |                              |                      |          |              |           |        |                                                                                      |

## 二. 投标文件及投标附件如何查看

①点击评委端快捷菜单

| 符合    | 主评审                      |                             |   | × *         |
|-------|--------------------------|-----------------------------|---|-------------|
| ÷     | 符合性用產符合性用產汇总             | 效文件結果查看 标价比较表 报价折扣          |   | 查看流程 下一步 is |
|       | 3.5在的位置:                 | 测试二                         | • |             |
| 序     | 產 ¥<br>译分点各称             | ifi d a                     |   |             |
| 1     | 投标测介                     | ●通过 ○不通过                    |   |             |
| 2     | 投标文件签署                   | ●通过 ○不通过                    |   |             |
| 3     | 量制采购节能产品                 | ● 通过 ○不通过                   |   |             |
| 4     | 进口产品                     | ◎通过 ○不通过                    |   |             |
| 5     | 实质性要求                    | <ul> <li>通过 ○不通过</li> </ul> |   |             |
| 6     | 围标串标情形                   | ◎通过 ○不通过                    |   |             |
| 7     | 其他无效情形                   | ◎通过 ○不通过                    |   | 法进场重西本差的文件  |
|       |                          |                             |   | 明旭年而安旦自的文件: |
| ≡ 投标  | 息位/供应商报价文件目录             | -                           |   |             |
| 8-12文 | 件目录                      |                             |   |             |
| 1 E   | 201811年99921×19721期1 010 |                             |   |             |
| 1     |                          |                             |   |             |
|       |                          |                             |   |             |

②点击投标文件

|   | 00 00 00     | 合性用盔(符合          | 計性甲醛汇总                | 双文件结果查看    | 际价比较表 | 版价折扣 |   |
|---|--------------|------------------|-----------------------|------------|-------|------|---|
|   | 「「」<br>开启记录表 | 288<br>招标文件      | 报标<br>投标文件            | Ď          | 测试二   |      | ۲ |
|   |              | 无效文件             | <mark>9本</mark><br>消清 | 评曲         | 2 2   |      |   |
|   | ■<br>译标财件    | <b>学</b><br>评标失败 | iii<br>.taimiei       | 通过<br># 通过 | 不通过   |      |   |
|   |              |                  | N                     | 通过         | 不通过   |      |   |
|   | (二)<br>実活性変更 |                  |                       | 通过         | 不通过   | -    |   |
|   | CONTRACTOR   | THREELE          |                       | 通过         | 不通过   |      |   |
| F | 6            | 图标串标情形           |                       | 通过         | 《不通过  |      |   |
| ł | 7            | 其他无效情形           |                       | 通过         | 「不通过  |      |   |

③选择单位并点击

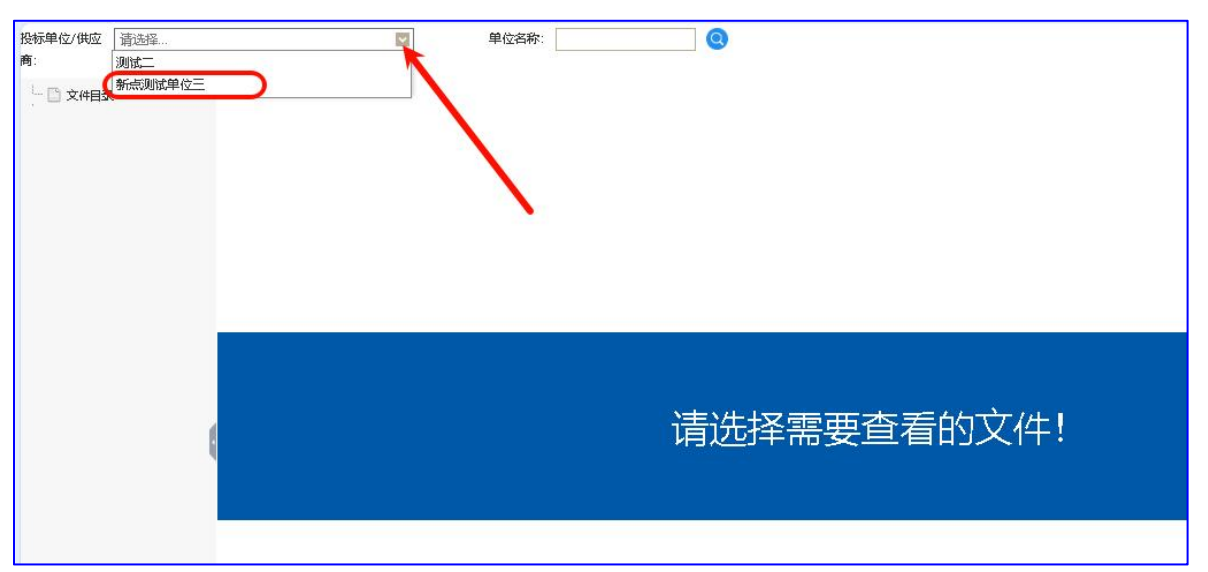

④如图第一为投标文件, 第二个为投标文件附件

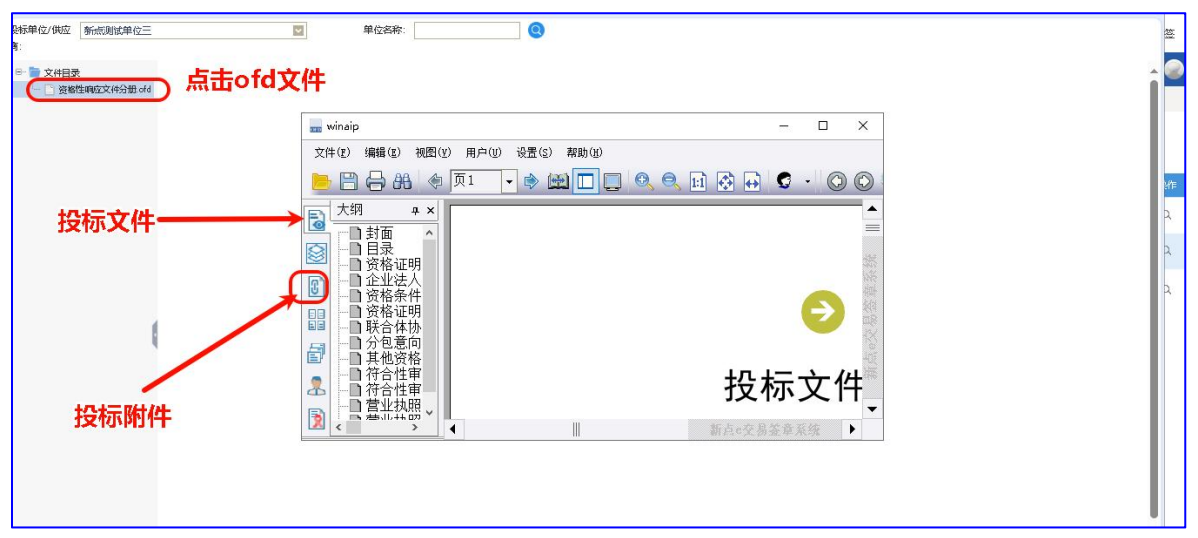

### 三. 评标失败如何操作

①点击评委端快捷菜单 ②选择评标失败

|                          | 符合性甲醛 符合性甲醛汇总 效                                  | □文件結果查看 标价比较表 最价折扣<br>< |   |
|--------------------------|--------------------------------------------------|-------------------------|---|
| RCR                      | 表 招标文件 投标文件                                      | 测试二                     | • |
| <b>区</b><br>約(順6<br>文件查書 | <ul> <li>志)</li> <li>无效文件</li> <li>資資</li> </ul> | 祥雄 🕫 🕫                  |   |
|                          |                                                  | 通过 不通过                  |   |
| ••                       |                                                  | 通过《不通过                  |   |
| 新住史                      | E (F#S#22                                        | 通过 不通过 通过 不通过           |   |
| 6                        | 国标串标情形                                           | 通过不通过                   |   |
| 7                        | 其他无效情形                                           | ●通过 不通过                 |   |

③输入评标失败原因

④选择需要盖章

的报告(注:废标报告即流标报告,评到哪勾到哪不要多勾选了,评标报告千万 不要勾选)

| <sub>垂音評标失效</sub> <sub>确会</sub> 注意:如评审项未进行评审目未确认汇总,则该评审项的个人打分及汇总报表不得勾选! | 勾选需要签章的报表,                | 评到哪勾到哪        |
|-------------------------------------------------------------------------|---------------------------|---------------|
|                                                                         | 报表各称                      |               |
|                                                                         | 废标报告                      |               |
|                                                                         | 评审复校报告                    |               |
| 最后占主确定                                                                  | 資格审查复核报告                  |               |
|                                                                         | 资格审查个人评审表(不得勾选)           |               |
|                                                                         | 资格审查匚总表 (不得勾选)            |               |
|                                                                         | 符合性审查评委个人评审表              |               |
|                                                                         | 符合性审查汇总表                  |               |
|                                                                         | 详细评审评委个人打分表               |               |
|                                                                         | 详细评审汇总表                   |               |
|                                                                         | <u>主命语进</u> ++<br>译标年收周因· |               |
|                                                                         | ▲入共政原因 □ 采购文件存在倾向性或歧视性    | □ 采购文件存在不合理条款 |

⑤对勾选的报表进行签章 ⑥点击评标结束

## 四.废标如何操作

①点击评委端口快捷菜单 ②点击无效文件

| 88                     | 符合性用產      | 申査汇总 │ 奴文<br>×  |         | 报价折扣 |   |
|------------------------|------------|-----------------|---------|------|---|
| Fieicž                 | 表 招标文件     |                 | 测试二     |      | • |
| 采购(明日<br>采购(明日<br>文件宣言 | ☆)<br>五対文件 | <b>资本</b><br>道清 | 祥用 🗩 😎  |      |   |
|                        | 1          | 1               | 通过 不通过  |      |   |
| 评标附件                   | ‡ 评标失败     | 流程重置申请          | 通过不通过   |      |   |
|                        |            |                 | 通过「不通过」 |      |   |
|                        |            |                 | 通过 不通过  |      |   |
| 大时住文                   | 甲基酸酸记录     | 1               | 通过「不通过」 |      |   |
| 6                      | 国标串标情形     |                 | 通过 不通过  |      |   |
| 7                      | 其他无效情形     |                 | 通过「不通过」 |      |   |
| 三 股标单                  | 位/供应商报价文件目 | ₽.              |         |      |   |

### ③选择单位

| · (7)          | 单位各称 |        |        |
|----------------|------|--------|--------|
| 1 新点测试单位三      |      |        |        |
| 2 2011         |      |        |        |
|                |      |        |        |
| 生物工物菌は         | ę.   |        |        |
| 远洋无XX半位        | L    |        |        |
| 无效文件一览表        |      |        |        |
| 打印无效遥知书 取消无效文件 |      |        |        |
|                | 单位省称 | 无效文件原因 | 无效文件节点 |
|                |      |        |        |
|                |      |        |        |
|                |      |        |        |
|                |      |        |        |
|                |      |        |        |
|                |      |        |        |

### ④输入无效文件理由

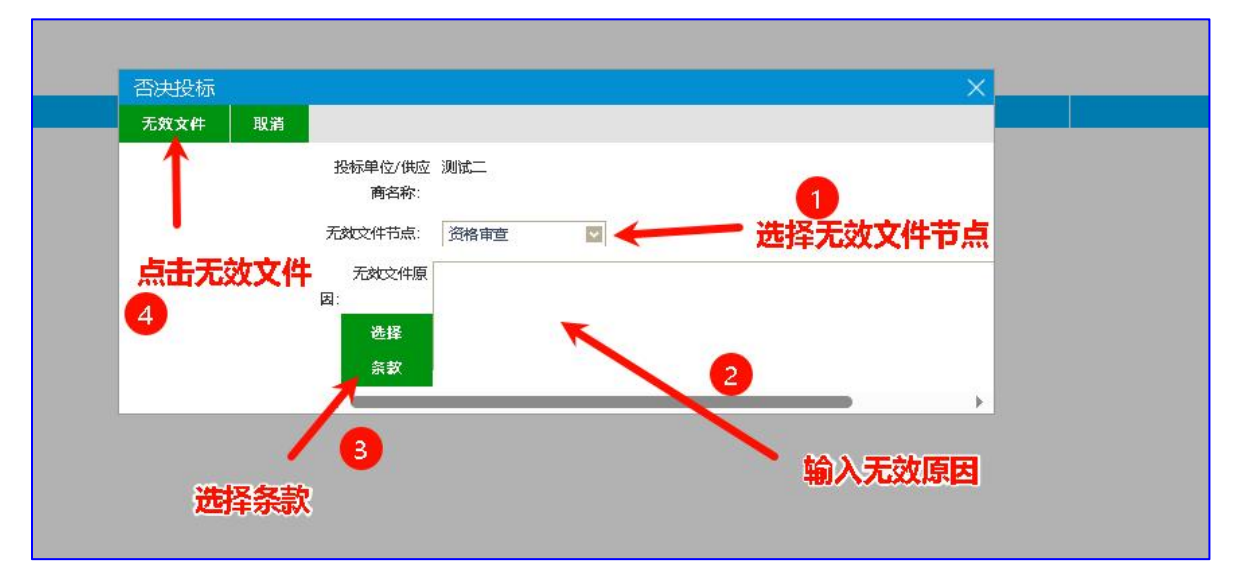

### 五. 磋商报价如何操作

①输入本轮次磋商报价时间

②等待供应商递交文件(如图供应商递交文件后 会显示是,没递交则显示否, 解密后显示是,未解密显示否)

③延迟二次报价时间

④当所有供应商完成二次报价并解密后,可选择点击确认最终报价

⑤如若报价不符合评审要求可选择再开启一轮,操作方法同本环节①至④ 注意:二次报价文件不需要评委开启解密,当所有供应商递交二次报价文件或二 次报价时间截止时系统字段开启解密时间

| 本轮报价 | 时间                   | 30 分钟           | 开始下一轮报        | 价 刷新报信 | 价文件状态 多轮报价结束后请依? | 次点击"当前轮次评议结束"和           | "确认最终报价" |              |       |                                              |          |
|------|----------------------|-----------------|---------------|--------|------------------|--------------------------|----------|--------------|-------|----------------------------------------------|----------|
| 延长报价 | ·时间                  | 0 分钟            | 确认延长报价        | 时间     |                  |                          | 1        | /此为供应商上传后的状态 |       | 5                                            |          |
| 当前   | 轮 <mark>、评议结束</mark> | and we          | សហ            | 用启多轮报价 | 当前第2次报价剩款        | <sup>余时间:</sup> 00天00时06 | 58₀      |              |       |                                              | 打印       |
| 序    | 振价轮次                 |                 | 报             | 价单位    | 报价人              | 报价时间                     | 是否上传播。文件 | 是否报价文件编图     | 报价金额  | 附件                                           | 历史报价     |
| 1    | 2                    | JULIER .        | ACCOUNT OF    |        |                  |                          | 是        | 否            | 未报价   | (; <u></u> ))                                | Q        |
| 2    | 2                    | Specification ( |               |        |                  |                          | 是        | 否            | 未报价   | —                                            | Q        |
| 3    | 2                    | 浦ii meningal    | A VIDERAL     |        |                  | 2024-12-03 10:35:45      | 是        | 是            | 已服价   | 宣香                                           | Q        |
|      |                      |                 |               | 可花     | 生此输入延迟时间,        | 延迟时间需要在                  | E本轮时间截   | 止前输入         |       |                                              |          |
| 1    |                      |                 |               |        |                  |                          |          |              |       |                                              |          |
| 可    | 在此输入                 | 、本轮报侦           | <b>介时间,</b> 3 | に限制    |                  |                          |          |              |       |                                              |          |
|      |                      |                 |               |        |                  |                          |          |              | 此为供应商 | 報家后                                          | 的状态      |
|      |                      |                 |               |        |                  |                          |          |              |       | -210-1-12-12-12-12-12-12-12-12-12-12-12-12-1 | H3.64.04 |
|      |                      |                 |               |        |                  |                          |          |              |       |                                              |          |
|      |                      |                 |               |        |                  |                          |          |              |       |                                              |          |
|      |                      |                 |               |        |                  |                          |          |              |       |                                              |          |
|      |                      |                 |               |        |                  |                          |          |              |       |                                              |          |
|      |                      |                 |               |        |                  |                          |          |              |       |                                              |          |

### 六. 评委云签章操作指南

#### 评委签章有三个环节:录入签名,签章,合并

#### (一). 录入签名

流程:点击【云签证书申请】一输入评委姓名一点击【生成签名】一点击【提交】 ①点击云签章申请

| ₩<br>最终矩序 是否多中标人 操荐中标候选人 评标报告编辑 计表弦单 评标结束 评标报告 其他相关的件上传                           |    |              |
|-----------------------------------------------------------------------------------|----|--------------|
| 云 紫 证书申请 云 紫 证书 延期 本 项目 采用 云 签 章 摸 式,若 您 尚 未 申请 签 章 证 书,则请 点 击 左 侧 按 钮 申请 签 章 证 书 |    |              |
| K                                                                                 | 01 | 集体签名部分       |
|                                                                                   | 序  | 报告各称         |
|                                                                                   | 1  | 符合性审查汇总表     |
|                                                                                   | 2  | 详细评审汇总表      |
| N N                                                                               | 3  | 专家承诺书        |
|                                                                                   | 4  | 评标报告         |
|                                                                                   | 5  | 评委签到表        |
|                                                                                   | 4  | ¢.           |
|                                                                                   | 02 | 个人签章部分       |
|                                                                                   | 序  | 报告名称         |
|                                                                                   | 1  | 符合性审查评委个人评审表 |
|                                                                                   | 2  | 详细评审评委个人打分表  |
|                                                                                   | 4  | 6            |
|                                                                                   | 03 | 变更函签章部分      |
|                                                                                   | 序  | 变更函编号        |

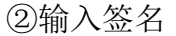

|                | 云签证书申请                                 |      |
|----------------|----------------------------------------|------|
| 推荐中标候选人 评标报告编辑 | 提交                                     |      |
| 本项目采用云签章模式,    | 请在下面虚线的框中按住鼠标左键来绘制您的签名,绘制完成后点击左下角的生成签名 |      |
|                |                                        | 状态   |
|                |                                        | 已经签章 |
|                |                                        | 已经签章 |
|                |                                        | 已经签章 |
|                |                                        | 已经签章 |
|                |                                        | 已经签章 |
|                |                                        |      |
|                | 生成签名 重雪                                |      |
|                | 签名展示                                   | 状态   |
|                |                                        | 已经签章 |
|                |                                        | 已经基章 |
|                |                                        |      |
|                |                                        |      |

③点击生成签名

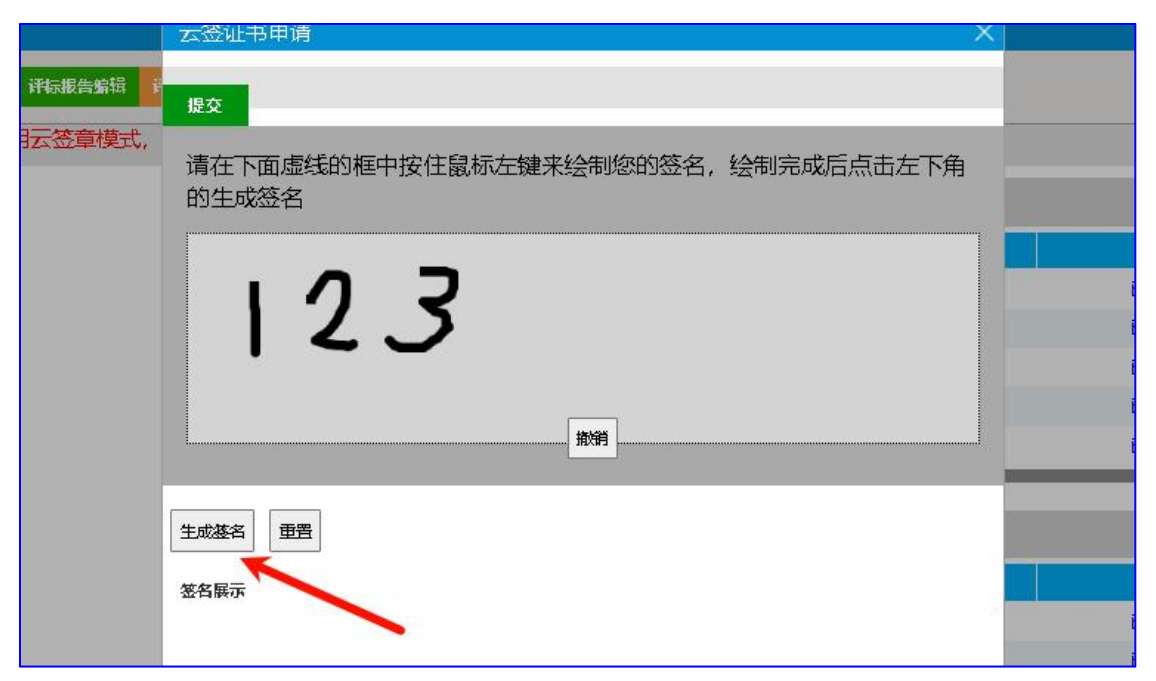

生成后即可看到自己的签名 ④点击提交

|            | 云签证书申请                                      | × |
|------------|---------------------------------------------|---|
|            | 提交                                          |   |
| <b>U</b> 7 | 请在下面虚线的框中按住鼠标左键来绘制您的签名, 绘制完成后点击左下角<br>的生成签名 |   |
|            | 123                                         |   |
|            |                                             |   |
|            | <b>推销</b>                                   |   |
|            | 生成基名                                        |   |
|            | 签名展示                                        |   |
|            | 您的签名预览:                                     |   |
|            | 123                                         |   |
|            | •                                           |   |

## (二). 签章

①点击需要签章的报表如下图所示位置

| 评标结果                                                 |                            | $\rightarrow$ |
|------------------------------------------------------|----------------------------|---------------|
| 器 最终排除 是否多中标人 推荐中标报选人 消雨报告繁禄 计数据章 消雨浆束 消雨报告 其他相关批件上传 |                            | 查看流程 下一步      |
| 支蒸证书申請 云蒸证书運調 本项目采用云签章模式,若您尚未申请签章证书,则请点击左侧按钮申        | 请签章证书                      | 云签证书注销        |
|                                                      | 01 集体签名部分                  |               |
|                                                      | 序 报告各称 状态                  | 怒章            |
|                                                      | 1 符合性审查汇总表 尚未基章            |               |
|                                                      | 2 详细评审匚总表 尚未基章             |               |
|                                                      | 3 专家承诺书 尚未 <mark>法章</mark> |               |
|                                                      | 4 评标报告 尚未 <b>继章</b>        |               |
|                                                      | 5 评委被到表 尚未基章               |               |
|                                                      | < «                        | a +           |
|                                                      | 02 个人签章部分                  |               |
|                                                      | 序 报告各称 状态                  | 怒章            |
|                                                      | 1 符合性审查评委个人评审表 尚未基章        | ۲             |
|                                                      | 2 详细评审评委个人打分表 尚未基章         |               |
|                                                      | 4 @                        |               |
|                                                      | 03 变更函签章部分                 |               |
|                                                      | 序 查更函编号 状态 繁章              | 合井            |
|                                                      | 10                         |               |
|                                                      |                            |               |

②点击【点击签章按钮】

| ~~~       |                                       |                                               |                                                                                          |                                                                                               |           |       |                                                 |  |                |                                         |
|-----------|---------------------------------------|-----------------------------------------------|------------------------------------------------------------------------------------------|-----------------------------------------------------------------------------------------------|-----------|-------|-------------------------------------------------|--|----------------|-----------------------------------------|
|           | 📒 🖹 🖨 🏦 🖉 🔟 🗖 📮 🧐 💭 📮 😫 🚱 🖨 🖸 🗘 🔘 🔘 🕽 |                                               |                                                                                          |                                                                                               |           |       |                                                 |  |                |                                         |
|           | 文件附件 🔷 🗛 🗙 😾                          |                                               |                                                                                          |                                                                                               |           |       |                                                 |  | 41 M 49 C 40 L | <b></b>                                 |
|           | HBZC[, 2024-10-31T1                   |                                               |                                                                                          |                                                                                               |           |       |                                                 |  |                |                                         |
| 5         |                                       |                                               |                                                                                          |                                                                                               |           |       |                                                 |  |                | =                                       |
|           |                                       |                                               |                                                                                          |                                                                                               | 66 A 10 C |       |                                                 |  |                |                                         |
| 8         |                                       |                                               |                                                                                          |                                                                                               | 付合性可      | 甲鱼汇忌衣 |                                                 |  |                |                                         |
|           |                                       |                                               |                                                                                          |                                                                                               |           |       |                                                 |  |                |                                         |
| CO        |                                       |                                               |                                                                                          |                                                                                               |           |       |                                                 |  |                |                                         |
|           |                                       | 分包编号:                                         | 0714gkzbfb1                                                                              |                                                                                               |           |       |                                                 |  |                |                                         |
| 4         |                                       | 分包编号:<br>分包名称:                                | 0714gkzbfb1<br>0714公开招标分包1                                                               |                                                                                               |           |       |                                                 |  |                |                                         |
| 4         |                                       | 分包编号:<br>分包名称:<br>序号                          | 0714gkzbfb1<br>0714公开招标分包1<br>评审因素                                                       |                                                                                               |           | 供应商   | 3称及评审意见                                         |  |                |                                         |
| 4         |                                       | 分包编号:<br>分包名称:<br>序号                          | 0714gkzbfb1<br>0714公开招标分包1<br>评审因素                                                       | 测试一                                                                                           |           | 供应商   | 3称及评审意见                                         |  |                | 調整権系統                                   |
| 治 日       |                                       | 分包编号:<br>分包名称:<br>序号<br>1                     | 0714gkzbfb1<br>0714公开招标分包1<br>评审因素<br>最高限价                                               | 測试一通过                                                                                         |           | 供应商   | 3称及评审意见                                         |  |                |                                         |
| 系统        |                                       | 分包编号:<br>分包名称:<br>序号<br>1<br>2                | 0714gkzbfb1<br>0714公开招标分包1<br>评审因素<br>最高限价<br>响应文件                                       |                                                                                               |           | 供应商4  | 名称及评审意见<br>———————————————————————————————————— |  |                | 第二十二十二十二十二十二十二十二十二十二十二十二十二十二十二十二十二十二十二十 |
| 签章系统 B    |                                       | 分包编号:<br>分包名称:<br>序号<br>1<br>2<br>3           | 0714gkzbfb1<br>0714公开招标分包1<br>评审因素<br>最高限价<br>响应文件<br>工期、质保期要求                           |                                                                                               |           | 供应商4  | 名称及评审意见<br>———————————————————————————————————— |  |                | 新点=交易签章系统                               |
| ·易签章系统 ₿  |                                       | 分包编号:<br>分包名称:<br>序号<br>1<br>2<br>3<br>4      | 0714gkzbfb1<br>0714公开招标分包1<br>评审因素<br>最高限价<br>响应文件<br>工期、质保期要求<br>投标报价                   | 測试一           通过           通过           通过           通过           通过           通过             |           | 供应商4  | 名称及评审意见<br>———————————————————————————————————— |  |                | 新点e交易整章系统                               |
| ■交易签章系统   |                                       | 分包编号:<br>分包名称:<br>序号<br>1<br>2<br>3<br>4<br>5 | 0714gkzbfb1<br>0714公开招标分包1<br>评审因素<br>最高限价<br>响应文件<br>工用、质促期要求<br>投标报价<br>投标方案           | 測试           通过           通过           通过           通过           通过           通过           通过 |           | 供应商4  | 名称及评审意见<br>                                     |  |                | 新志 <sup>同</sup> 次易登章系统                  |
| 前点e交易签章系统 |                                       | 分包编号:<br><b>分包</b> 编号:<br><b></b>             | 0714skzbfb1<br>07143开招标分包1<br>评审因素<br>最高限价<br>响应文件<br>工期、质限期要求<br>投标其价<br>投标方案<br>投标报价明细 | 湖过<br>通过<br>通过<br>通过<br>通过<br>通过                                                              |           | 供应商4  | 5.祭及评审意见<br>                                    |  |                |                                         |

| <sup>业中,</sup> 本项目采用云签模式,如果您未录入过云签则会朝转云签采集页面,录入后即 | 问答章。       |  |
|---------------------------------------------------|------------|--|
|                                                   | 提醒 医童膜交成功! |  |
|                                                   |            |  |
|                                                   |            |  |

## (三). 合并

合并由组长在评标系统评委端口或工作人员后台进行 操作流程:点击合并按钮,点击签章合并按钮即可

| 序 报告名称             | 秋态   | 堂章 | 合井 |
|--------------------|------|----|----|
| 1 符合性审查汇总表         | 已经签草 |    |    |
| 2 详细评审汇显表          | 向未签草 |    |    |
| 3 写象/承旧书<br>4 评标报告 | 间木金早 |    |    |
| 5 汗颈盆到表            | 尚未签章 |    |    |
| 02 个人签章部分          |      |    |    |
| 序报告名移              | 状态   |    | 签章 |
| 1 符合性审查评委个人评审表     | 尚未签章 |    | ۲  |
| 2 详细评审评委个人打分表      | 尚未签章 |    |    |
| 03 变更函签章部分         |      |    |    |
| 序 变更函编号            | 状态   | 签章 | 合井 |
|                    |      |    |    |
|                    |      |    |    |

| 签  | 章合并        |          |              |                |          |            |        |
|----|------------|----------|--------------|----------------|----------|------------|--------|
| 20 |            | 设置(S) 帮助 | ( <u>H</u> ) |                |          |            |        |
|    | 🗎 🖨 👭 🔪 页1 | - 🐟 🖽 🗖  | 🔲 🔍 🔍 🖬 🔂 🖬  | <b>G</b> • 🔘 🤅 | <b>i</b> |            | 新点e交易签 |
| D  | 文件附件 ×     | 10       | 分公司投标要求      | 通过             |          |            |        |
|    |            | 11       | 节能环保         | 通过             |          |            |        |
| 3  |            | 12       | 产品入境要求       | 通过             |          |            |        |
|    |            | 13       | 产品参数要求       | 通过             |          |            |        |
|    |            | 14       | "★"号条款       | 通过             |          |            |        |
| đ  |            |          |              |                |          |            |        |
| 2  |            |          |              |                |          |            |        |
|    |            |          |              |                |          |            |        |
|    |            |          |              |                |          |            |        |
|    |            |          |              |                |          |            |        |
|    |            |          |              |                |          |            |        |
| 1  |            |          |              |                |          |            |        |
|    |            |          |              |                |          |            |        |
| 系统 |            |          |              |                | 符合性审     | a<br>香汇 点表 |        |